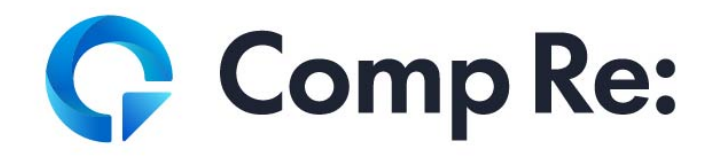

# 利用者向けマニュアル

CompRe: 開発チーム

Ver. latest: 2025-02-04

# 目次

| こめに           |
|---------------|
| ▶マニュアル        |
| コグイン・新規作成     |
| 通常の予約の方法      |
| 由選予約の方法       |
| 由選セットの作成・解除   |
| 予約の確認・変更・取消方法 |
| オンライン決済方法     |
| 別用者ユーザの情報変更   |

# はじめに

施設予約システム CompRe: の利用者向け操作マニュアルです。

マニュアルの内容と実際の画面が異なる場合がありますが、実際の画面の指示に従って操作してください 。

# 操作マニュアル

# ログイン・新規作成

システムの利用には、ユーザ登録が必要です。予約を行うには、作成したユーザでログインをする必要が あります。(利用するには、ユーザ登録後に利用申請および審査が必要です。[user:shinsei:::] を参照し、利用申請を提出してください。)

### ログイン

1. ページ右上の「ログイン/新規登録」ボタンをクリックします。

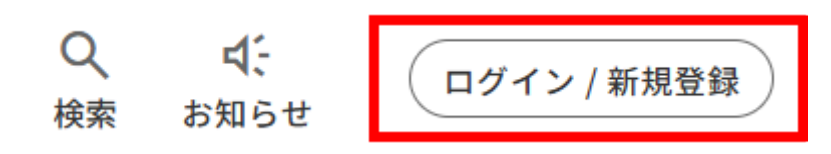

2. ユーザを既にお持ちの場合は、メールアドレス(またはログインID)とパスワードを入力してサイン インします。

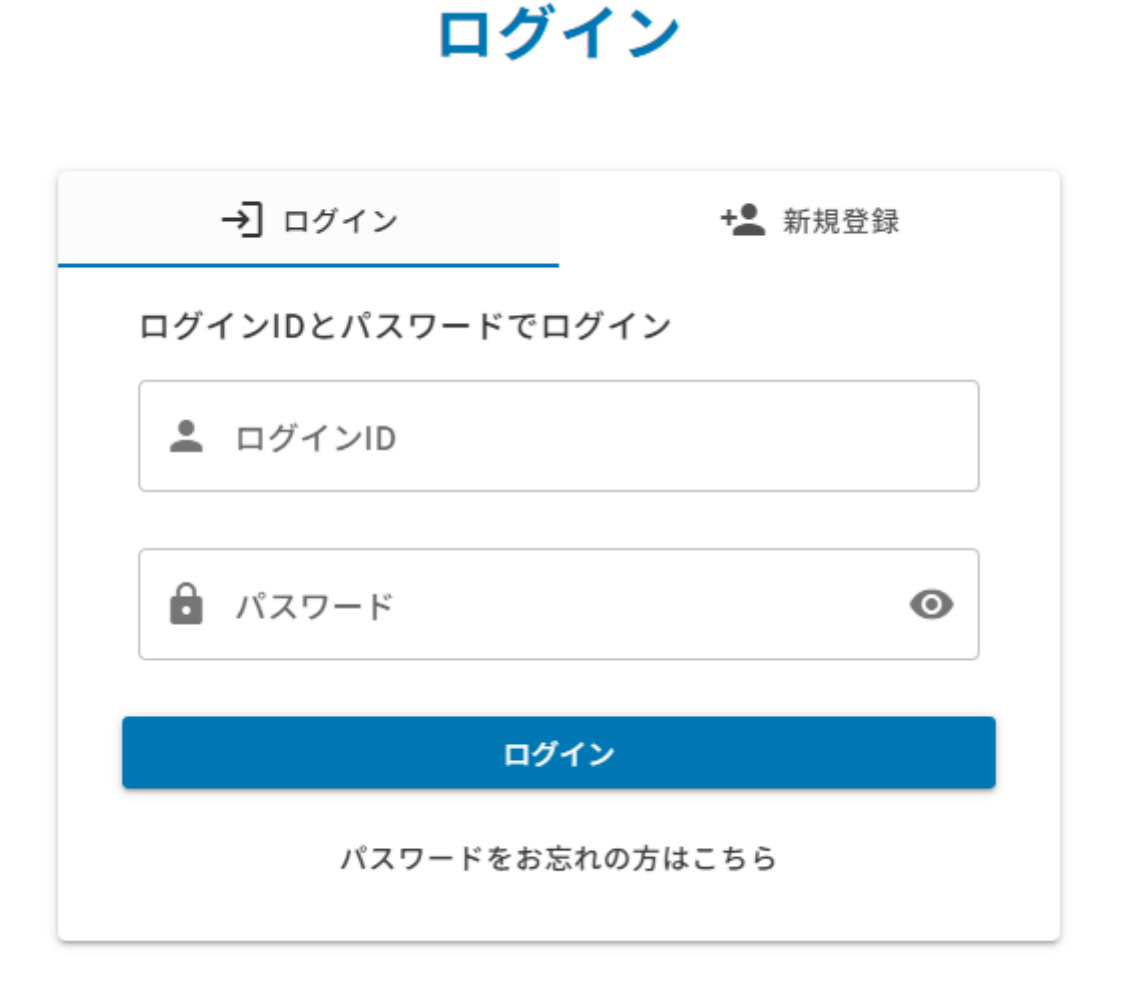

#### 新規登録

1. ページ右上の「ログイン/新規登録」ボタンをクリックします。

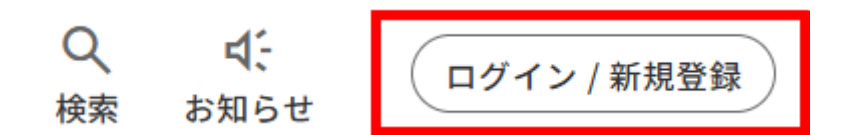

2. ユーザをお持ちでない場合は、「新規登録」よりユーザを作成後、サインインしてください。

# 新規登録

| <b>→]</b> □% | ブイン     | +      | 新規登録 |
|--------------|---------|--------|------|
| メールアドレ       | スで新規登録  |        |      |
| ) 🛛 א-ת      | アドレスを入力 |        |      |
|              | 利用      | 規約     | 1    |
| (2)          | 🗌 利用規約  | に同意します |      |
|              | 豊       | 绿      |      |
|              |         |        |      |

メールアドレスを入力します。
 ②利用規約をお読みいただき、「利用規約に同意します」にチェックを入れます。
 ③登録ボタンをクリックします。

| 施設予約システム から新規ユーザ登録のご案内です。                                                                                                    |   |
|----------------------------------------------------------------------------------------------------|---|
| 下記URLより、ユーザ登録にお進みください。                                                                                                    | 4 |
| We consider the second second se |   |
| なお、URLおよび登録完了までの有効期限は 1 時間です。                                                                                                    |   |

※このメッセージは、施設予約システム より自動的に送信されています。 ※このメールに心当たりがない場合は破棄してください。

④新規登録用のメールが届きますので、メール内のアドレスをクリックします。

# 新規登録(続き)

| (5)                          |      |
|------------------------------|------|
| ログイン設定                       |      |
| パスワード<br>••••••              | 必須 🗿 |
| パスワード(再入力)<br>••••••         | 必須 🗿 |
| ユーザ情報の入力                     |      |
| 利用区分<br>個人 団体   登録後は変更できません。 | 必須   |
| 氏名                           | 必須   |
| ふりがな                         | 必須   |
| <sup>性別</sup> 〇 男 〇 女 〇 その他  | 必須   |
| 生年月日<br>2000-01-01           | 🖬 必須 |
| 郵便番号                         | 必須   |
| 住所                           | 必須   |
| 電話番号                         | 必須   |
| 勤務地/学校                       |      |
| 登録                           |      |

| ◎ 個人 ● 団体 6                 | 必須   |
|-----------------------------|------|
| 団体名                         | 必須   |
| ふりがな                        | 必須   |
| 代表者名                        | 必須   |
| 担当者名ふりがな                    |      |
| <sup>性別</sup> 〇 男 〇 女 〇 その他 | 必須   |
| 生年月日<br>2000-01-01          | 🖬 必須 |
| 郵便番号                        | 必須   |
| 住所                          | 必須   |
| 電話番号                        | 必須   |
| 団体名簿                        |      |
|                             |      |

⑥団体の方はパスワード・団体名・代表者名等を「登録」をクリックします。(メンバーはマイページから追加できます。利用者ユーザの情報変更)

### xIDでログイン

1. 「xIDでログイン」をクリックします。

→] ログイン + 新規登録 ログインIDとパスワードでログイン 💄 ログインID 🖻 パスワード Ο ログイン パスワードをお忘れの方はこちら または xIDでログイン ※15歳以上の方のみxIDをご利用いただけます。 ※xIDで登録済み、またはxIDの紐づけが完了している方の みログインできます。

ログイン

2. xIDアプリでQRコードを読み込みます。

| xIDアプリ           | を開く       |
|------------------|-----------|
| ☑ メール            | 器 QR Code |
| QRCodeをスキャンして、認証 | Eの手続きを行う。 |
|                  |           |
| ☑ QR Codeを既定の認証に | する        |

3. プライバシーポリシーと利用規約、提供する情報を確認して「同意する」をクリックします。

# 施設予約システムが 以下の情報を要求しています

本画面での同意により施設予約システムへ情報が提供 されます。施設予約システムにおける個人情報の利用 目的は同社プライバシーポリシーをご確認ください。 提供される情報の項目は以下のとおりです。

なお、施設予約システムの プライバシーポリシーと利用規約は左記リンクから確 認いただけます。

施設予約システムへ提供する情報を確認してください

図証に関する情報として以下の情報 利用者ID、メールアドレスとxIDの最終更新日時

本人を特定するための情報として以下の情報 氏名(旧姓含む)、性別、生年月日と住所

▲ マイナンバーカードに関する以下の情報 公的個人認証の実施要求、公的個人認証の実施結果

| キャンセル | 同意する |
|-------|------|
|       |      |

4. xIDアプリでPIN1を入力します。

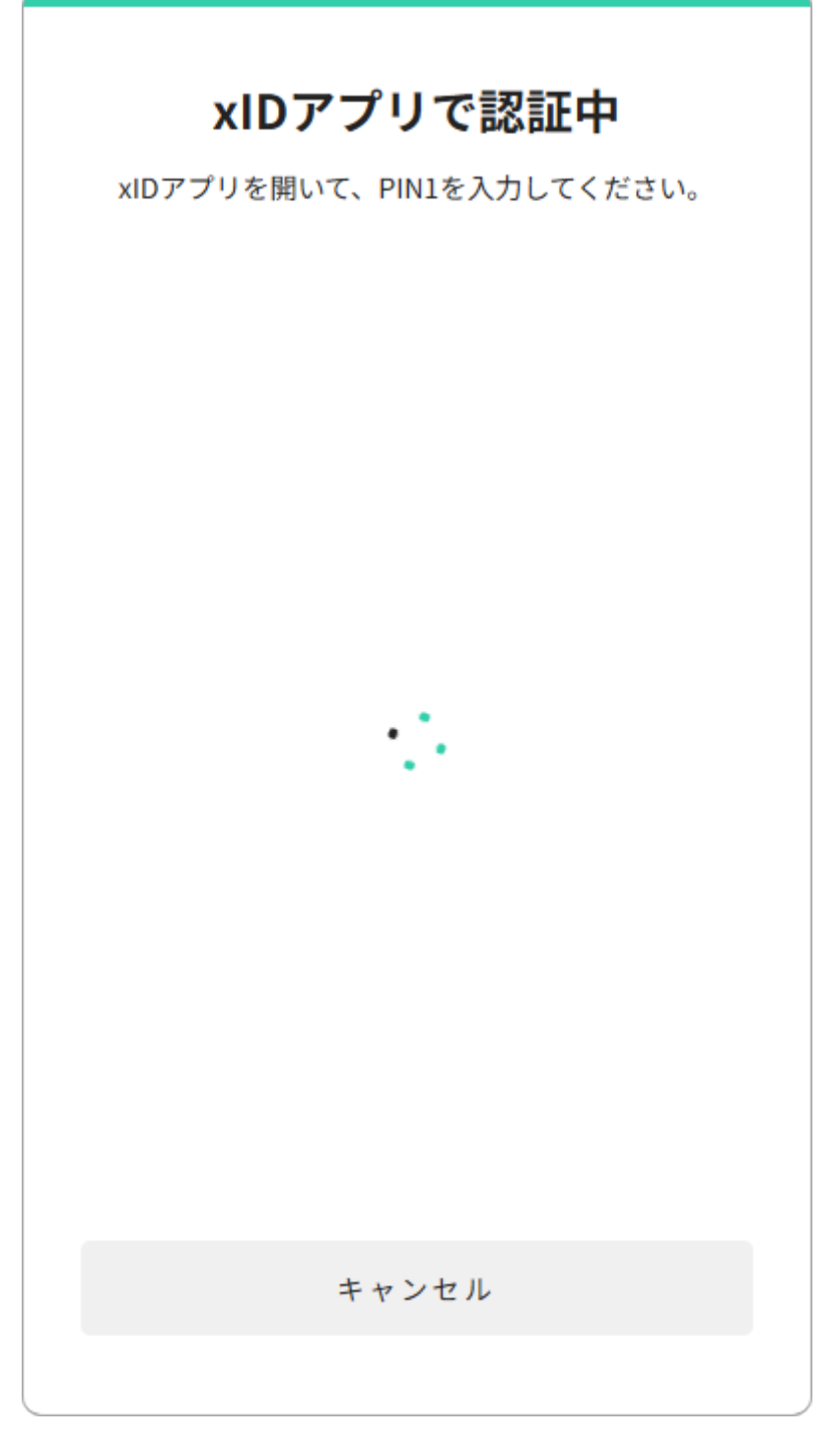

5. パスワードや氏名等を入力します。詳しくは新規登録をご覧ください。

# 新規登録(続き)

| ログイン設定                        |      |
|-------------------------------|------|
| パスワード                         | 必須 🗿 |
| パスワード(再入力)                    | 必須 🗿 |
| ユーザ情報の入力                      |      |
| 利用区分<br>個人 団体<br>登録後は変更できません。 | 必須   |
| 登録                            |      |

=== 利用申請

予約を行うためには、はじめに利用申請が必要です。以下の手順に従って、利用したい施設の利用申請を してください。

### 利用申請の手順

1. マイページの「利用申請・利用可能施設の確認」に移動します。

| ID:        | 様                   | 利用申請・利用可能施設の確認           |        |
|------------|---------------------|--------------------------|--------|
| 0          | マイページトップ            |                          | 2 新規申請 |
| Ö          | 予約一覧・支払い            | 生涯学習センター                 |        |
| =,         | 抽選状況の確認・<br>抽選セット作成 | ●審査完了 生涯学習団体(8条)         | 再申請    |
| _          | 利用申請•               |                          |        |
| =~         | 利用可能施設の確認           |                          |        |
| ☆          | お気に入り施設             | スポーツ施設                   |        |
| Ĺ          | お知らせ                | ● 番 查 元 了    」 □ 体       |        |
| •          |                     | 有効期限:2027年9月18日(土) 23:59 | (再申請)  |
| <u>=</u> Q | 検索履歴                |                          |        |

①利用可能施設を確認することができます。
 ②利用の新規申請を行うことができます。

2. 新規申請ボタンをクリックし、利用する施設を選択します。

### 利用申請

利用申請を行う施設を選択し、申請を行ってください。

| ⊘ 施設の選択  |                       |               |                       |
|----------|-----------------------|---------------|-----------------------|
| 利用申請を行う  | <b>う施設を選択してください</b> 。 |               |                       |
| 施設を選択    |                       |               |                       |
| 2 💌      | 施設選択                  |               | · 検索 Q                |
|          | 生涯学習センター              | スポーツ施設        |                       |
| ● 必要事項入力 | 施設一覧<br>生涯学習センター      | 施設一覧<br>中央体育館 |                       |
|          |                       |               | ページあたりの行数 3 マ 1-2 / 2 |
|          |                       |               | キャンセル                 |

1施設一覧が表示されるので、利用申請を行いたい施設を選択します。
 ②必要事項の入力に進みます。

3. 必要事項が表示されるので、入力します。

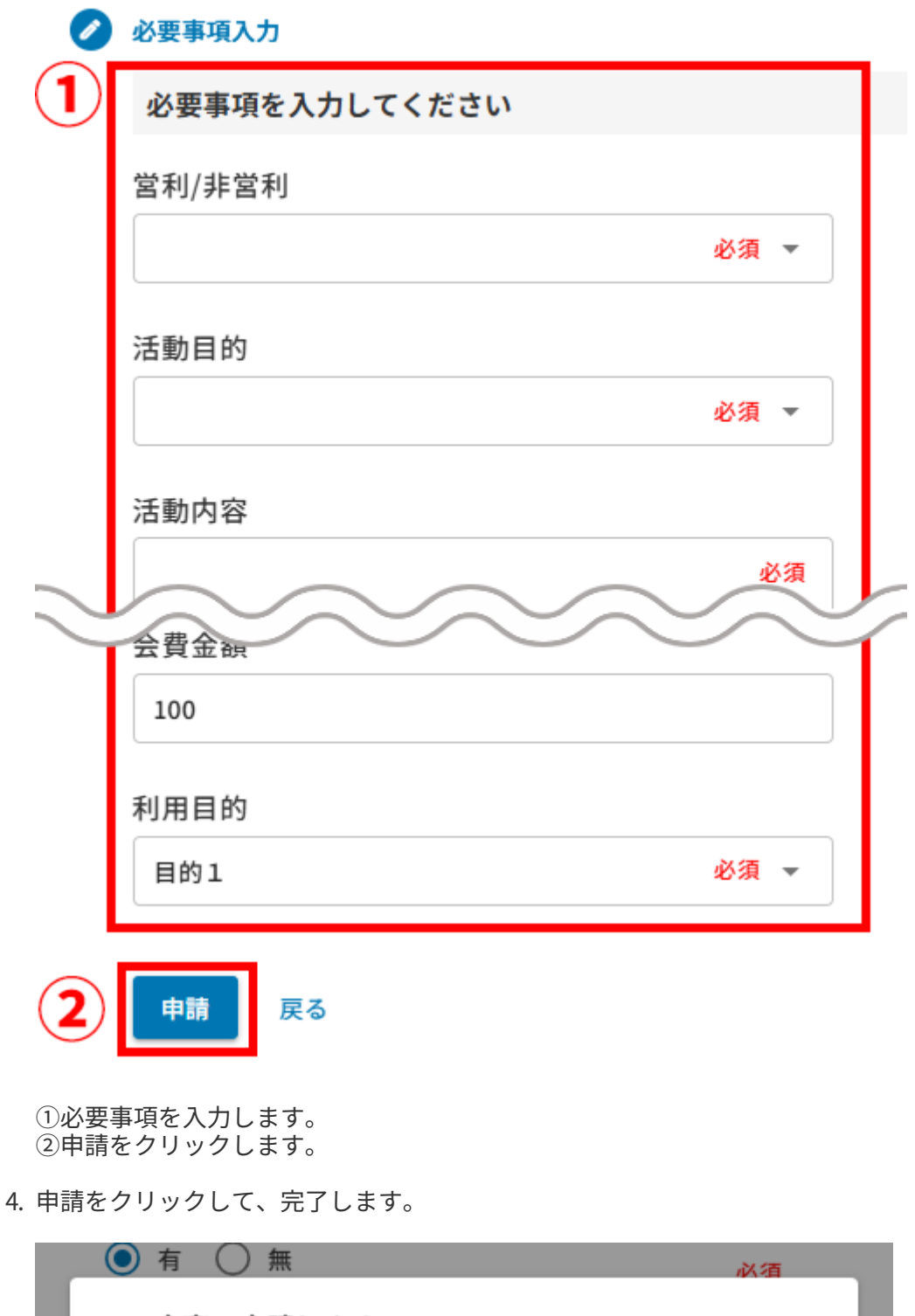

|             |       | 必須 |
|-------------|-------|----|
| この内容で申請します。 |       |    |
|             |       |    |
|             | キャンセル | 申請 |
|             |       |    |

## 通常の予約の方法

### 施設の選択・検索

1. トップページでスポーツ施設か生涯学習施設を選択します。

#### 予約する施設を選択してください

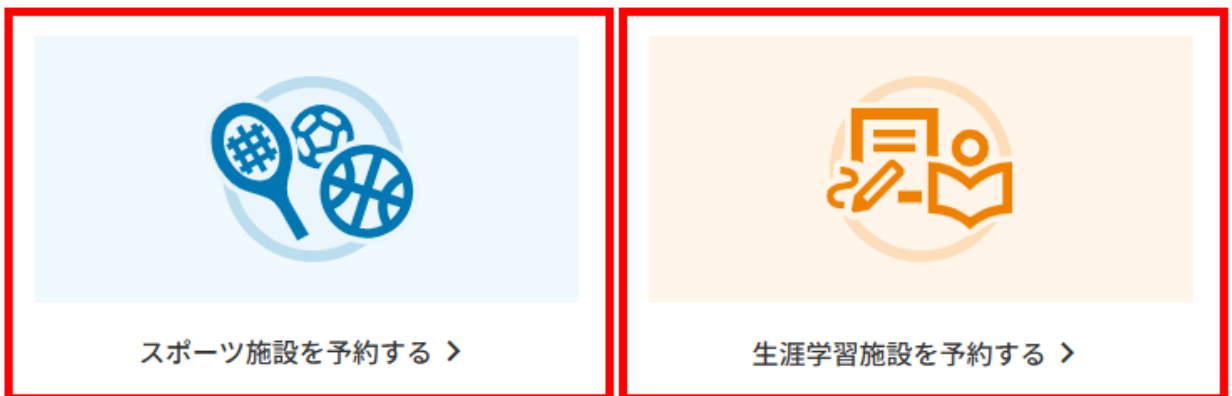

2. 利用目的または施設から予約を選択します。 ※施設の利用申請をされていない方は、[user:shinsei:::]を行ってください。

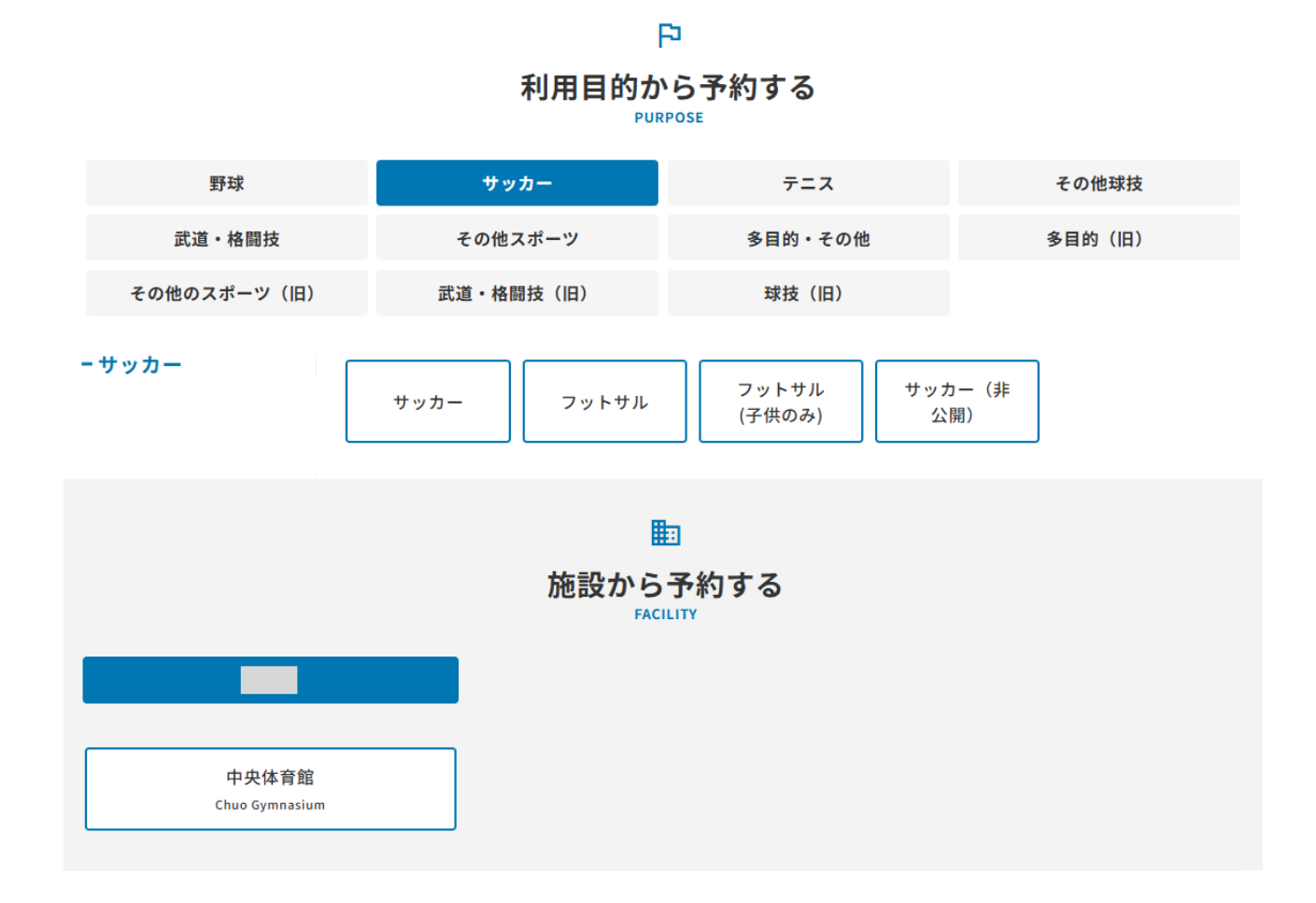

| 1 | <b>主</b> 施設               | • |
|---|---------------------------|---|
|   | P <sup>利用目的</sup><br>サッカー | • |
|   | 🞯 オプション                   | • |
|   | 利用予定日<br>2024-11-01       | ä |
|   |                           |   |
| 2 | 検索する                      |   |

①検索したい条件「施設」「利用目的」「オプション」「利用予定日」を選択します。
 ②「検索する」をクリックすると、選択された条件で空き状況が表示されます。

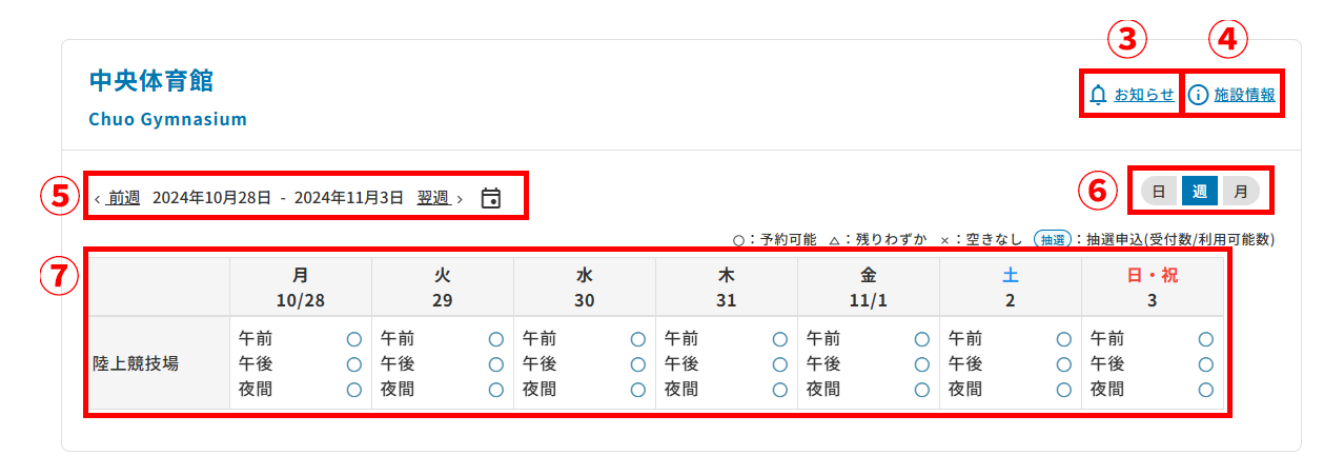

③施設からのお知らせが表示されます。
 ④施設情報が表示されます。
 ⑤空き状況の表示期間を切り替えることができます。
 ⑥空き状況のカレンダー表示を、月別・週別・日別で切り替えることができます。
 ⑦空き状況が表示されます。表示が「×」の場合は予約できません。

### 予約方法

1. 利用したい日付けの「〇」(または「△」「抽選」)を押し、詳細画面を表示します。

### ご予約内容の詳細

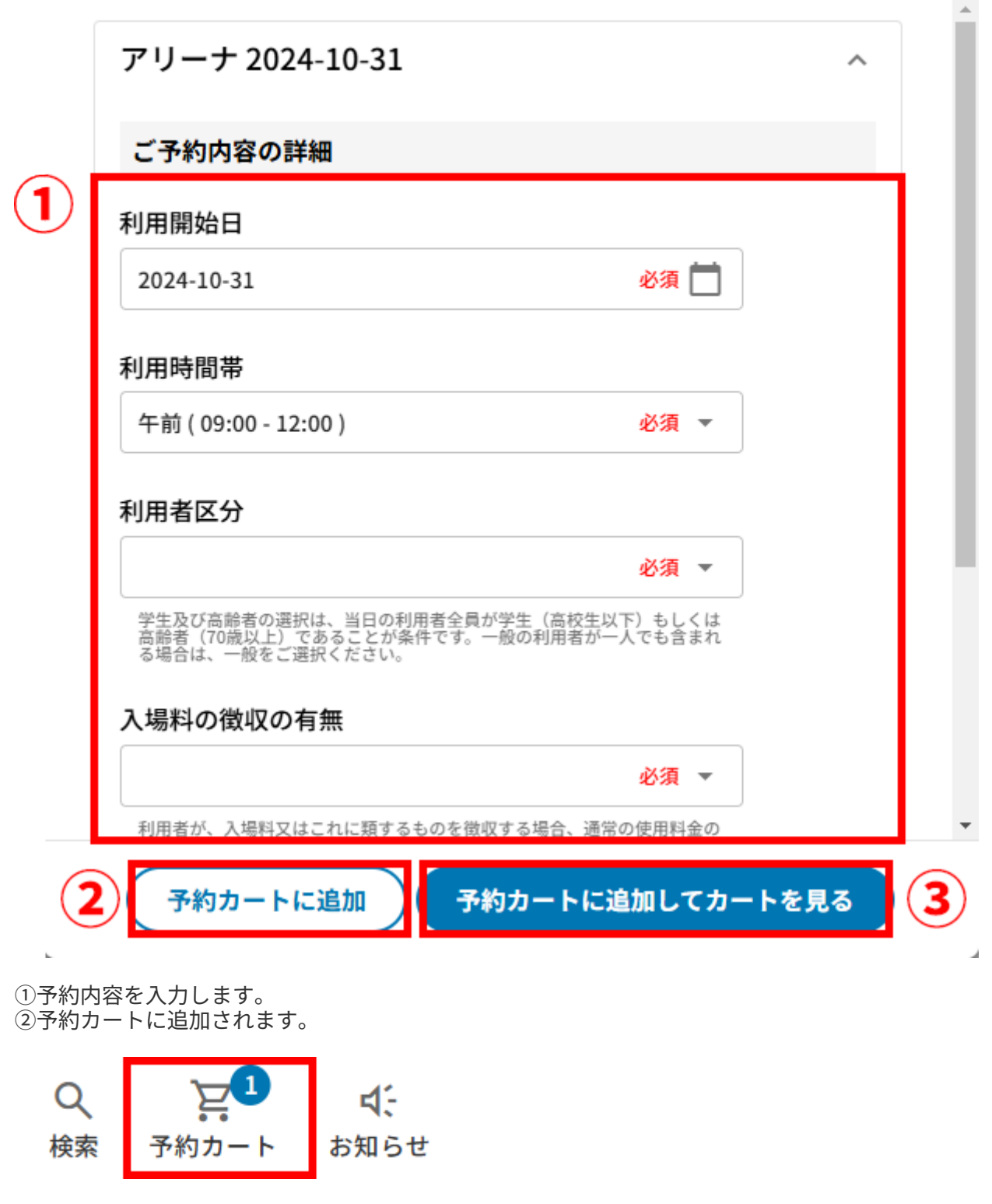

③次の予約ステップに進みます。

2. オプションがある場合はオプションを選択し、次へ進みます。

| スポーツ施設 通常予約<br><b>中央体育館</b>                                  |                    |          | アリーナ                           |            |
|--------------------------------------------------------------|--------------------|----------|--------------------------------|------------|
| 2024年11月1日(金)13:00 ~ 15:00<br>アリーナ<br>利用時間帯:午後1 利用面数:全面 人数:2 |                    | 変更<br>削除 | オプション料<br>小計<br><b>合計</b> (税込) | 0円<br>0円   |
| オプションの設定<br>バスケットボール用具(旧)<br>0円                              | 個数<br>0            | ~<br>    | 予約手続きを                         | 7 <b>3</b> |
| バレーボール用具(旧)<br>0円<br>ハンドボール用具(旧)<br>0円                       | 個数<br>0<br>個数<br>0 | •        |                                |            |

3. 注意事項・確認事項を確認し、必要な場合は選択をしてから次へ進みます。

| 1/3 注意事項・確認事項をご確認                   | ください                 |              |
|-------------------------------------|----------------------|--------------|
| 中央体育館                               |                      |              |
| 2024年11月1日(金) 13:00 ~ 15:00<br>アリーナ | アリーナ<br>オプション料<br>小計 | 210円<br>210円 |
| ご利用になる際の注意事項                        | 合計 (税込)              | 210円         |
| 注意事項はありません。                         |                      |              |
| 支払期日                                | 次へ進                  | ŧt:          |
| 2024年10月31日(木) 23:59                | 戻る                   | 2            |

4. 入力内容を確認します。

#### 中央体育館

| 2024年11月1日(金)13:00 ~ 15:00<br>アリーナ<br>利用時間帯:午後1 利用面数:全面 人数:2 |         | アリーナ<br>オプション料<br>小計 | 210円<br>210円 |
|--------------------------------------------------------------|---------|----------------------|--------------|
| オプション                                                        |         | 合計 (税込)              | 210円         |
| <b>バスケットボール用具(旧)</b><br>210円                                 | 個数<br>1 | 予約す                  | 5            |
| <b>バレーボール用具(旧)</b><br>0円                                     | 個数<br>0 | 戻る                   | <u>5</u>     |
| <b>ハンドボール用具(旧)</b><br>0円                                     | 個数<br>0 |                      |              |

5. 予約完了です。

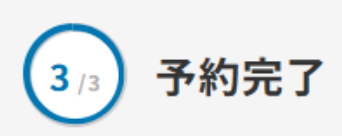

#### 予約申し込みが完了いたしました。 メールアドレスに予約完了メールを送信いたしました。ご確認ください。

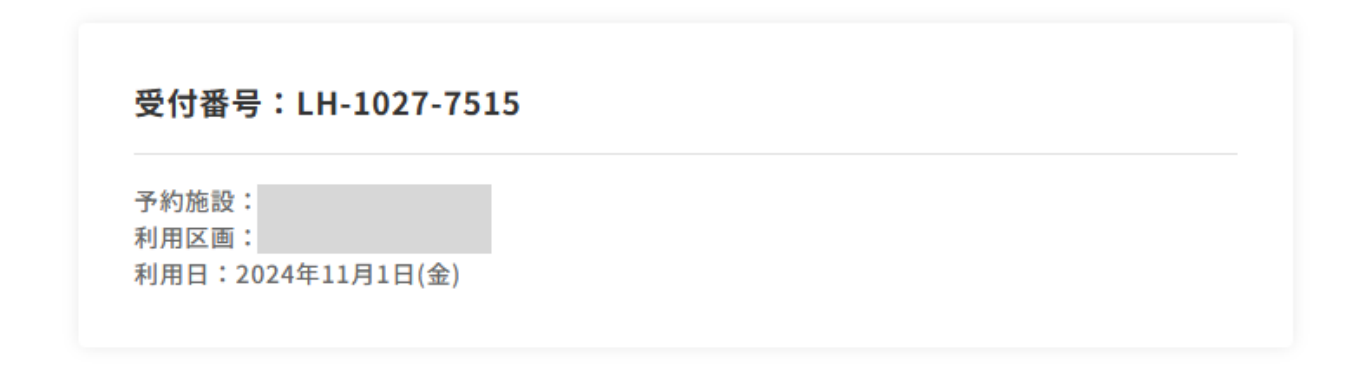

帳票のダウンロードや料金のお支払いへ進む場合は、下記の「予約一覧・支払いに移動」ボタ ンを押してください。

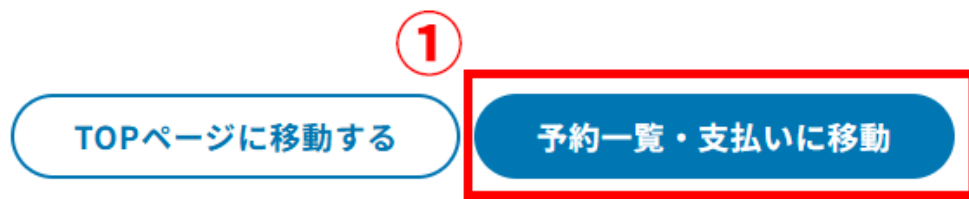

①予約一覧・支払いの画面に進みます。

予約カート

1. 予約カートに入れた場合の操作方法です。

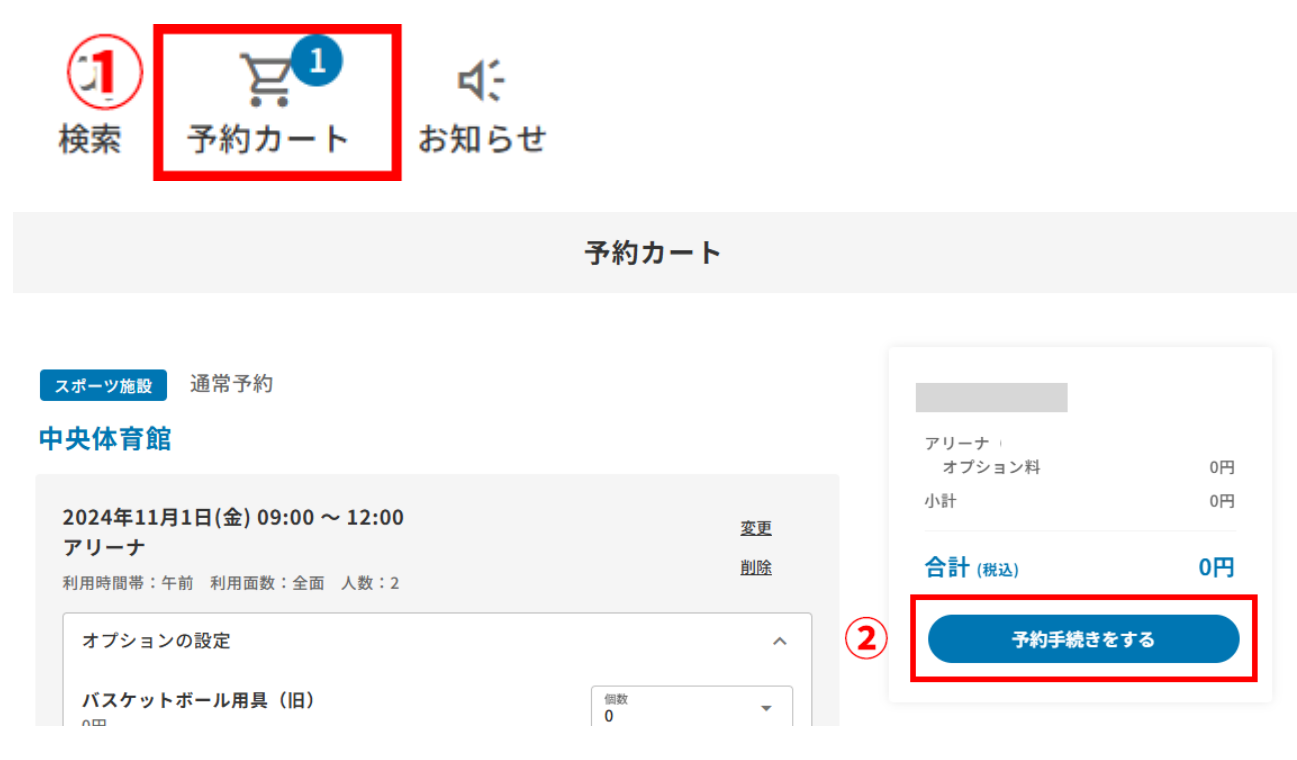

①メニューバーの「予約カート」から予約カート画面に進みます。

②予約カート画面の「予約手続きをする」をクリックすると、予約方法のオプション選択画面に進む ことができます。

## 抽選予約の方法

#### 抽選予約

1. 施設によっては抽選が必要である場合があります。空き状況の表示は下記のようになりますが、予約 方法は「〇」または「△」の場合と同様です。(通常の予約の方法)

| ±<br>2 |    | B  | ・祝<br>3 |
|--------|----|----|---------|
| 午前     | 曲選 | 午前 | 曲選      |
| 午後     | 抽選 | 午後 | 抽選      |
| 夜間     | 抽選 | 夜間 | 抽選      |

2. 抽選状況はマイページの「抽選状況の確認・抽選セットの作成」から確認することができます。ページ上部から、抽選待ち、当選、落選、キャンセル済みの順で表示されます。

| ID         | : 様                 | 抽選状況の確認・抽選セット作成                          |                     |
|------------|---------------------|------------------------------------------|---------------------|
|            |                     | 抽選待ち                                     |                     |
| 9          | マイページトップ            |                                          | 抽選セットにする            |
| Ħ          | 予約一覧・支払い            |                                          |                     |
| =,         | 抽選状況の確認・<br>抽選セット作成 | 抽選中                                      |                     |
| =,∕        | 利用申請・<br>利用可能施設の確認  | 抽選中の予約はありません。                            |                     |
| ☆          | お気に入り施設             | 当選                                       |                     |
| ¢          | お知らせ                | DN 9600 0403                             |                     |
| <u>=</u> Q | 検索履歴                | UN-0090-9403<br>【抽選】<br>中央体育館            | <u>甲込詳細</u><br>変更履歴 |
|            | 会員登録情報              | アリーナ<br>2024年12月30日(月) 13:00 ~ 15:00     |                     |
|            | ユーザ情報<br>団体名簿設定     | 利用面数:全面 人数:1 利用時間帯: オプションあり              |                     |
| [→         | ログアウト               | 落選                                       |                     |
|            |                     | QX-0835-5112<br>抽選テスト_自動抽選機能             | <u>申込詳細</u><br>変更履歴 |
|            |                     | 2024年11月15日(金) 09:00 ~ 12:00             |                     |
|            |                     | 人数:1 利用開始時刻:09時00分 利用終了時刻:12時00分 オプションあり |                     |
|            |                     |                                          | 0円                  |
|            |                     | キャンセル済み                                  |                     |

キャンセル済みの予約はありません。

# 抽選セットの作成・解除

### 抽選セットの作成

1. マイページの「抽選状況の確認・抽選セットの作成」に移動します。

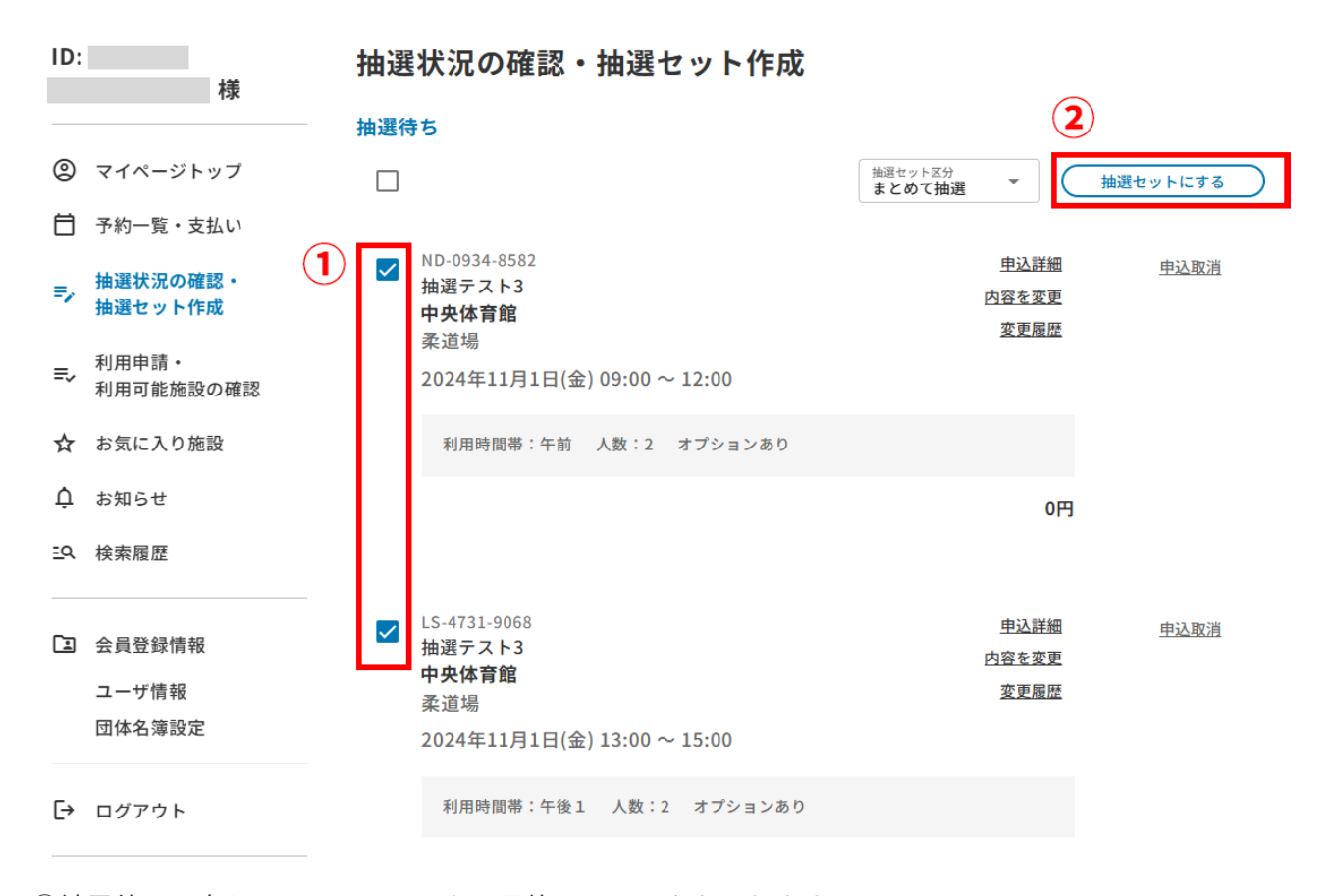

1結果待ちの中から、セットにしたい予約にチェックを入れます。
 ※抽選日が同じ予約のみ抽選セットにすることができます。
 ②クリックすると、抽選セットを作成することができます。

 抽選セットにすると、セットにした予約が一つの応募とみなされ、抽選結果が「全て当選」または「 全て落選」のどちらかになります。

#### 抽選セットの解除

1. マイページの「抽選状況の確認・抽選セットの作成」に移動します。

| ID:        | 様                   | 抽選  | 状況の確認・抽選セット作成                          |                              |                            |
|------------|---------------------|-----|----------------------------------------|------------------------------|----------------------------|
| -          | 1.24                | 抽選很 | 5                                      |                              |                            |
| 2          | マイページトップ            |     |                                        | +                            | 由選セットにする                   |
| ⊟          | 予約一覧・支払い            |     |                                        | (1)                          |                            |
| =,         | 抽選状況の確認・<br>抽選セット作成 |     | DB-5975-9053<br>抽選テスト3<br><b>中央体育館</b> | <u>申込詳細</u><br>内容を変更<br>変更履歴 | <u>セットを解除する</u><br>抽選セット区分 |
| ≡,         | 利用申請・<br>利用可能施設の確認  |     | 栾追噶<br>2024年12月12日(木) 09:00 ~ 12:00    |                              | よとのく抽選                     |
| ☆          | お気に入り施設             |     | 利用時間帯:午前 人数:2 オプションあり                  |                              |                            |
| Ļ          | お知らせ                |     |                                        | 0円                           |                            |
| <u>=</u> Q | 検索履歴                |     | JQ-1085-8869<br>抽選テスト3                 | 申込詳細                         |                            |
| 1          | 会員登録情報              |     | <b>中央体育館</b><br>柔道場                    | <u>内容を変更</u><br>変更履歴         |                            |
|            | コーゼ結ね               |     | 2024年12月12日(木) 12:00 ~ 15:00           |                              |                            |

①「セットを解除する」をクリックします。確認画面が出たら「OK」をクリックします。

## 予約の確認・変更・取消方法

申し込みをした予約の確認や、変更・取消が可能です。変更・取消については、施設によってはできない 可能性があります。また、変更・取消ができる期間も決まっている場合が多いので、予約の詳細内容を確 認してください。

1. マイページの「予約一覧・支払い」から予約中の施設・利用履歴を確認することができます。

| ID:        | 様                   | 予約一覧・支払い                                                                                  |
|------------|---------------------|-------------------------------------------------------------------------------------------|
| _          |                     | 予約一覧・支払い 過去の予約                                                                            |
| 9          | マイページトップ            |                                                                                           |
| Ħ          | 予約一覧・支払い            | ださい。なお、施設ごと支払いとなりますので、ご注意ください。                                                            |
| =,         | 抽選状況の確認・<br>抽選セット作成 | <b>中央体育館</b> の予約一覧                                                                        |
| =,         | 利用申請・<br>利用可能施設の確認  | □ すべてにチェック<br>チェックを付けた予約をオンラインで支払う                                                        |
| ☆          | お気に入り施設             | FC-9179-9532       1         2024年11月10日(日) 09:00 ~ 11:00       2         予約を変更する       3 |
| Ų          | お知らせ                | デニスコート全面     3     変更履歴                                                                   |
| <u>=</u> Q | 検索履歴                | 利用時間帯: 利用開始時刻:09時00分 利用終了時刻:11時00分<br>オプションあり                                             |
| 1          | 会員登録情報              | 스타· 120円                                                                                  |
|            | ユーザ情報               |                                                                                           |
|            | 団体名簿設定              |                                                                                           |

①予約の詳細を確認することができます。
 ②予約内容を変更することができます。
 ※変更は、「ご利用時間」「オプション」のみ可能です。人数などを変更することはできません。
 ③変更履歴を確認できます。
 ④予約を取り消すことができます。

| ID: | 様                   | 予約一覧・支払い                                                                    |                |
|-----|---------------------|-----------------------------------------------------------------------------|----------------|
| 0   | マイページトップ            | 予約一覧・支払い                                                                    | 過去の予約          |
| Ħ   | 予約一覧・支払い            | MB-7308-0534<br><b>2024年9月20日(金) 12:00 ~ 13:00</b>                          | 詳細内容を確認する      |
| =,  | 抽選状況の確認・<br>抽選セット作成 | 中央体育館 剣道場<br>承認   承認済み 支払い   免除                                             | 6 この施設の空き状況を確認 |
| =,  | 利用申請・<br>利用可能施設の確認  | 利用開始日:2024年9月20日(金) 利用終了日:2024年9月20日(金)<br>利用開始時刻:12時00分 利用終了時刻:13時00分 人数:3 |                |
| ☆   | お気に入り施設             | オプションあり                                                                     |                |
| Ļ   | お知らせ                |                                                                             | 合計: 0円         |

⑤過去の履歴に利用履歴が表示されます。

⑥「この施設の空き状況を確認」をクリックすると、利用した施設の空き状況を確認することができ ます。

# オンライン決済方法

施設によってはオンラインで決済を行うことができます。オンライン決済は予約が承認されていないとで きません。

1. マイページの「予約一覧・支払い」を選択します。

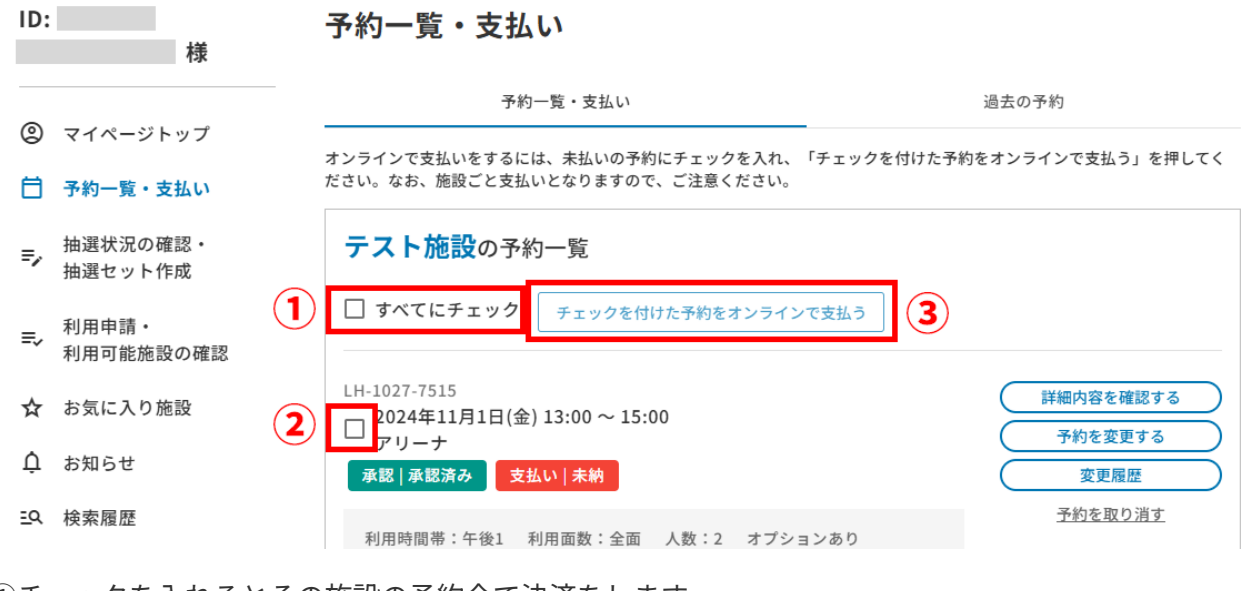

チェックを入れるとその施設の予約全て決済をします。
 予約ごとに決済をします。
 ③決済画面に移動します。

2. 決済内容を確認します。

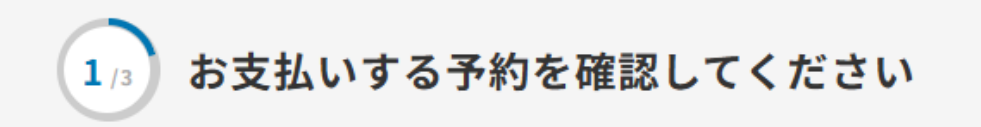

お支払される予約内容と金額を確認して、お支払い情報の入力に進んでください

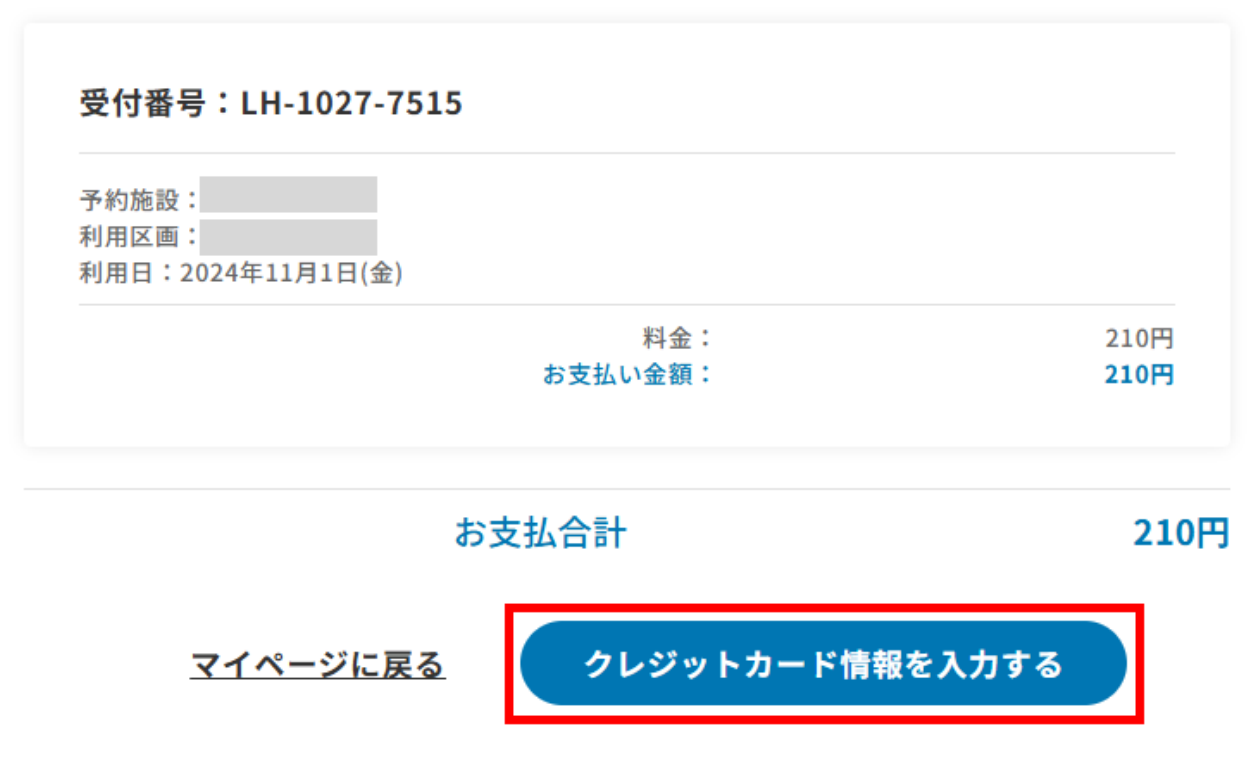

3. クレジットカード情報を入力します。

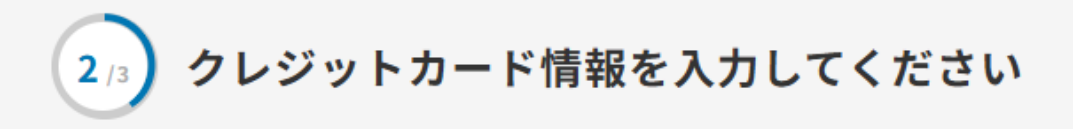

| お支払合計 210円<br>1             |                         |  |
|-----------------------------|-------------------------|--|
| カード番号                       |                         |  |
| 例:1234 5678 9012            |                         |  |
| カード番号16桁を半角数字で入り            | りしてください                 |  |
| 有効期限 (MM/YY)                | セキュリティ番号 🚯              |  |
| 例:12/24<br>/                | 例:123                   |  |
| カード名義(姓)<br>例:SHIZUOKA      |                         |  |
| カードに記載されている姓を半角<br>カード名義(名) | 英語の大文字で入力してください         |  |
| 例:TAROU                     |                         |  |
| カードに記載されている名を半角             | 英語の大文字で入力してください         |  |
|                             | 2<br><u>戻る</u> 210円:支払さ |  |

1カード情報を入力します。
 クリックすると決済をします。

4. 決済完了画面に移動します。

支払いが完了しました

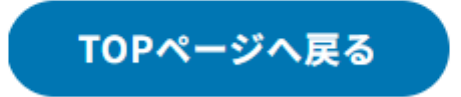

## 利用者ユーザの情報変更

#### 情報変更

利用区分によって、閲覧可能な項目や編集可能な項目が異なりますので、変更がある場合は画面に従って 入力してください。

1. マイページの「会員登録情報」より項目を選択します。

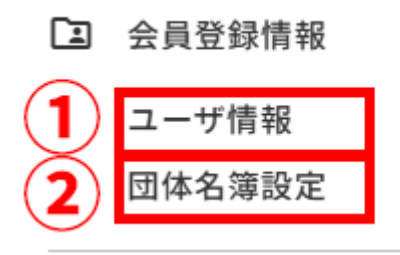

①住所やメールアドレスなど、アカウント情報の確認、変更ができます。
 →基本情報変更
 ②団体利用の場合のメンバーの確認、追加ができます。
 →グループ名簿について

2. アカウント情報を変更する場合:変更したい箇所の「変更する」ボタンをクリックします。

### ユーザ情報

| 利用区分                         | 団体                                                                                          |
|------------------------------|---------------------------------------------------------------------------------------------|
| 基本情報                         | 団体名 :利用者団体001<br>団体名ふりがな:りようしゃだんたいいち 1 変更する                                                 |
| 団体情報                         | 代表者名 :代表者001<br>代表者名ふりがな:だいひょうしゃいち<br>担当者名 :担当者001<br>担当者名ふりがな:たんとうしゃいち                     |
| 電話番号                         | 2 変更する                                                                                      |
| メールアドレス                      | 3 変更する                                                                                      |
| メール受信設定                      | 新規予約時、予約削除時、予約更新時、利用申請許可時、<br>支払催促、予約日前通知、抽選キャンセル時、抽選申込 4 変更する<br>時、当落選通知、取消期間のお知らせのメールを受ける |
| 勤務地/学校                       | 市内/市外 :市外                                                                                   |
| パスワード                        | ●●●●●●●●●●<br>※セキュリティのためパスワードは表示しません。 5 変更する                                                |
| xIDと紐づけ                      | <mark>xIDとユーザを紐づけ</mark><br>※ 15蔵以上の方のみxIDをご利用いただけます。                                       |
| )基本情報を変更する画面<br>)電話番号を変更する画面 | 面に進みます。<br>面に進みます。                                                                          |

①基本情報を変更する画面に進みます。
 ②電話番号を変更する画面に進みます。
 ③メールアドレスを変更する画面に進みます。
 ④メール受信設定を変更する画面に進みます。
 ⑤パスワードを変更する画面に進みます。
 ⑥xIDに紐づける画面に進みます。

#### 基本情報変更

1. 基本情報を入力し、「変更内容を保存」をクリックして保存してください。

| 基本情報の変更 |             |    |
|---------|-------------|----|
| 団体名     | 利用者団体001    | 必須 |
| ふりがな    | りようしゃだんたいいち | 必須 |
|         | 変更内容を保存     |    |

#### 電話番号変更

1. 新しい電話番号を入力し、「変更内容を保存」をクリックして保存してください。

| 電話番号の変更 |         |    |
|---------|---------|----|
| 電話番号    |         | 必須 |
|         | 変更内容を保存 |    |

#### メールアドレス変更

1. 新しいメールアドレスを入力し、「確認メールを送信する」をクリックします。メールに届いた確認 コードを次の画面に入力することで、変更が完了します。

### メールアドレスの変更

新しいメールアドレスを入力して、「確認メールを送信する」を押してください。 新しいメールアドレス宛に、変更を確認するための確認コードを記載したご案内メールをお送りします。

新しいメールアドレス

確認メールを送信する

※確認メール内の確認コードを次の画面で入力すると変更が完了します。

※ドメイン指定・迷惑メール指定によりメールが届かない場合がございます。
 お手数ですが、
 からのメールを受信できるように設定してください。

1. 受信したいメールにチェックを入れて、「変更内容を保存」をクリックして保存してください。

# メール受信設定の変更

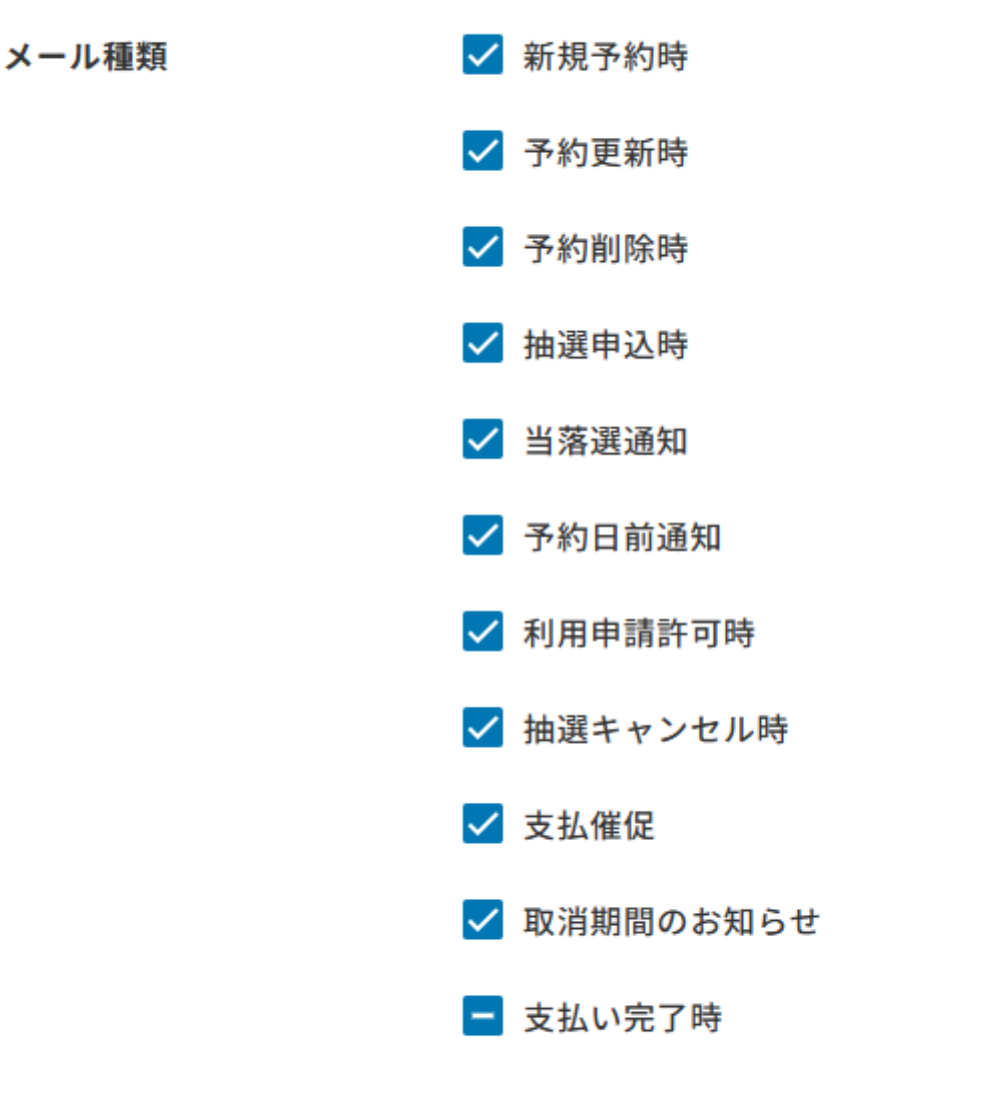

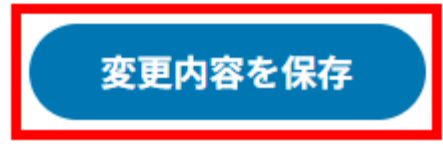

### パスワード変更

1. 現在のパスワードと新しいパスワードを入力し、「変更する」をクリックして変更してください。

### パスワードの変更

パスワードは8文字以上で、英大文字、英小文字、数字を含めて入力してください。

Ø

新しいパスワード(再入力)

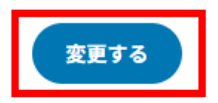

#### パスワードを忘れた場合

1. パスワードを忘れた場合は、ログイン画面の「パスワードをお忘れの方」をクリックします。

# ログイン

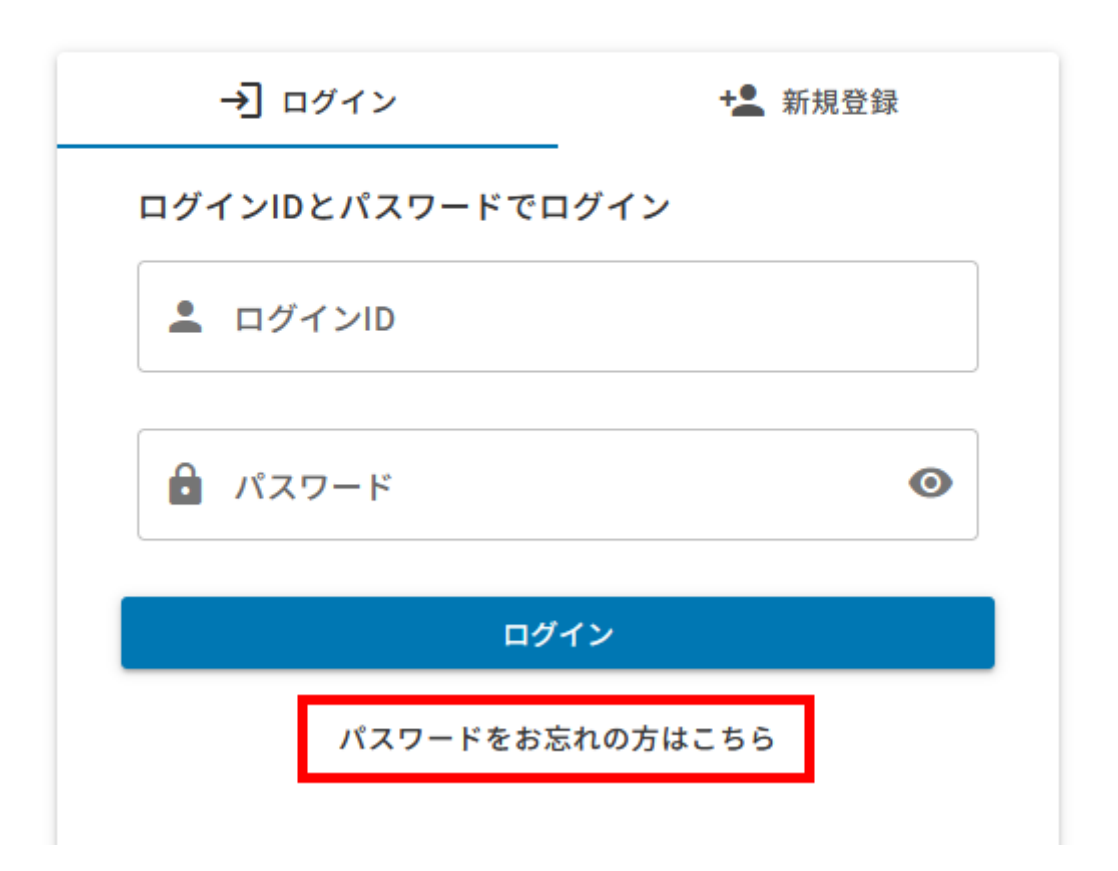

2. パスワードの再設定画面にて、「確認コードを送信する」をクリックし、パスワードの再設定を行っ てください。

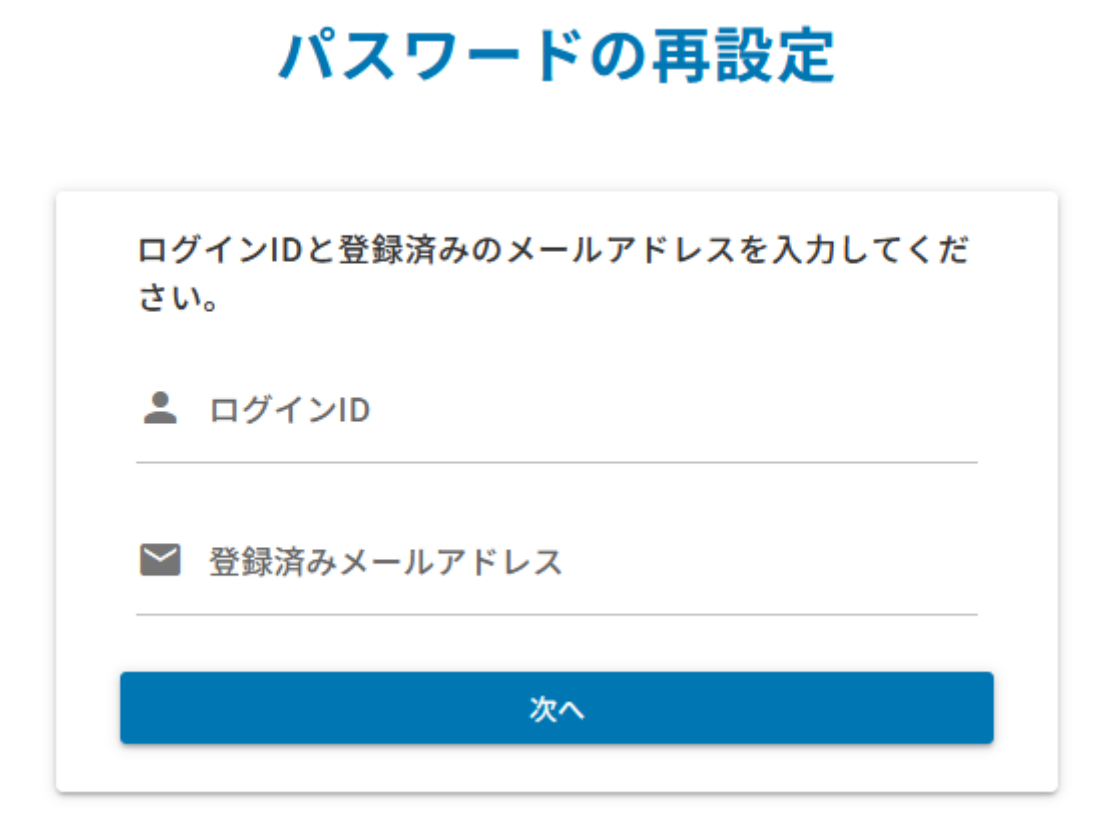

### xIDとの紐づけ

1. xIDアプリでQRコードを読み込みます。

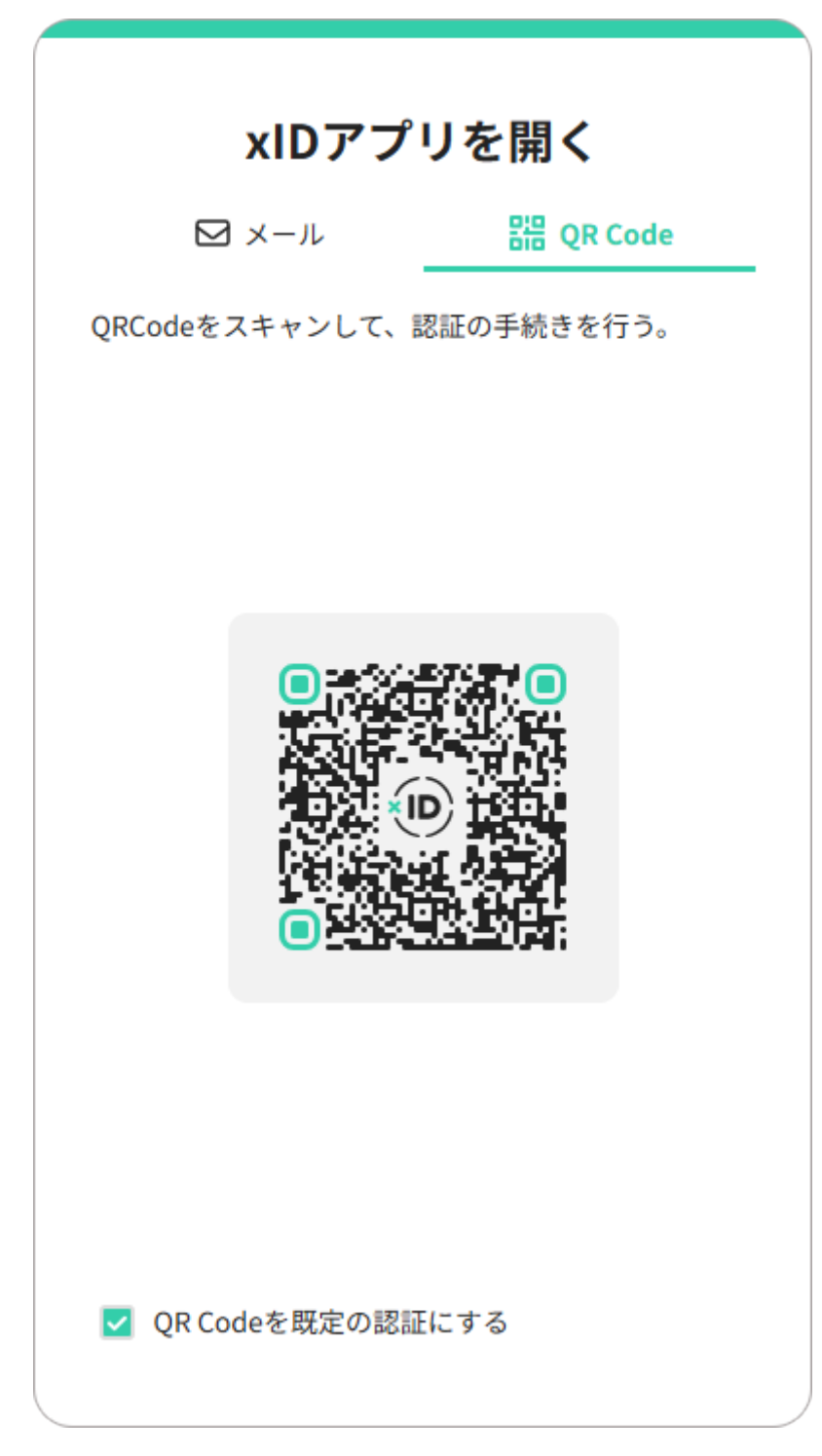

2. xIDアプリでPIN1を入力します。

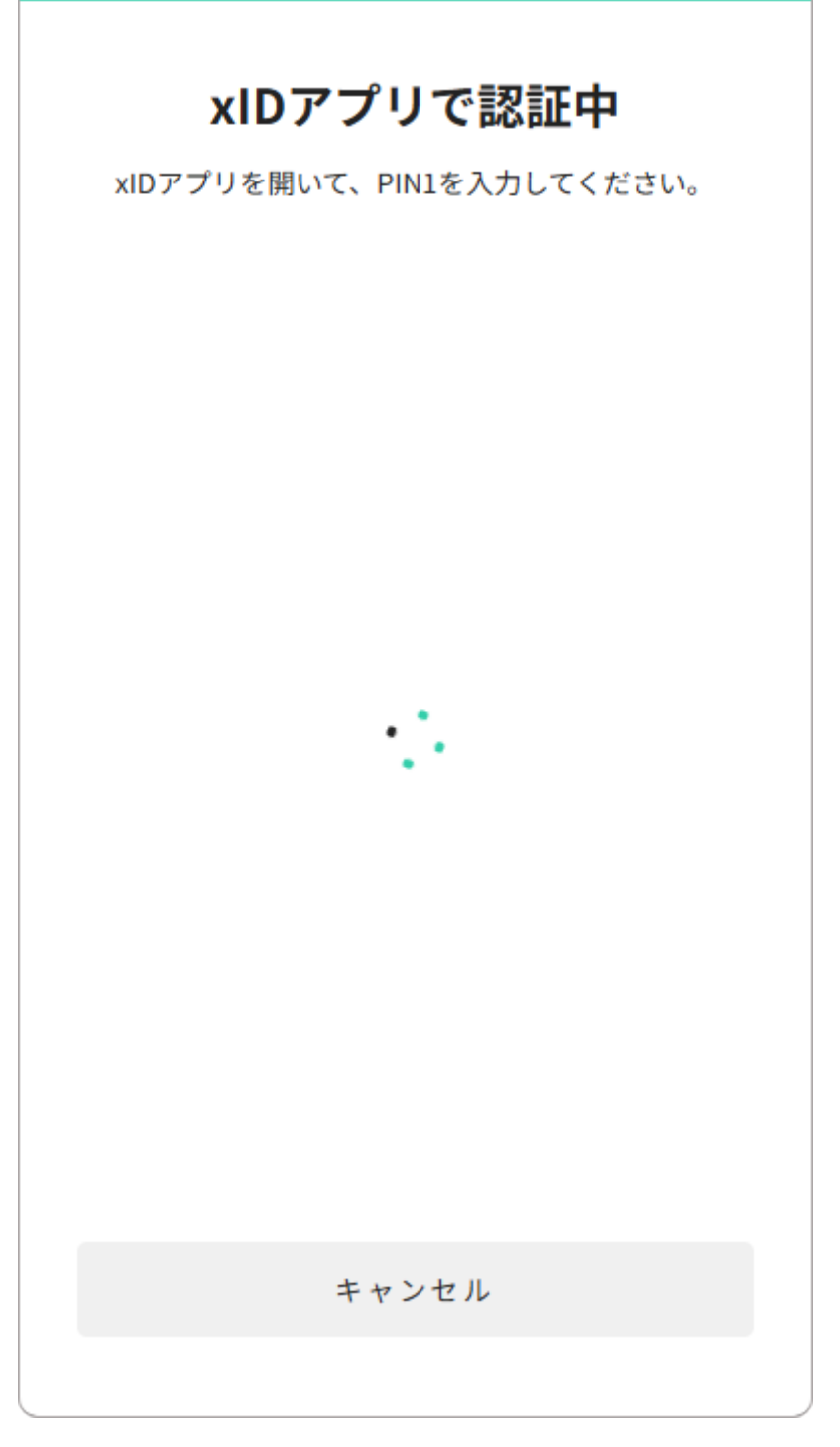

3. 紐づけが完了しました。解除する場合は「xIDとの紐づけを解除」をクリックしてください。

xIDと紐づけ

xIDアカウントと紐づけ済み 認証日時:2024年11月8日(金) 09:51 **再認証** xIDとの 紐づけを解除

### グループ名簿について

①をクリックするとメンバーの追加画面に進みます。情報を入力し、続けてメンバーを登録する場合は「続けて入力する」、一人のみの場合は「追加する」をクリックして追加してください。メンバーを全件追加し終えたら、④「保存」をクリックして保存します。

### 団体名簿設定

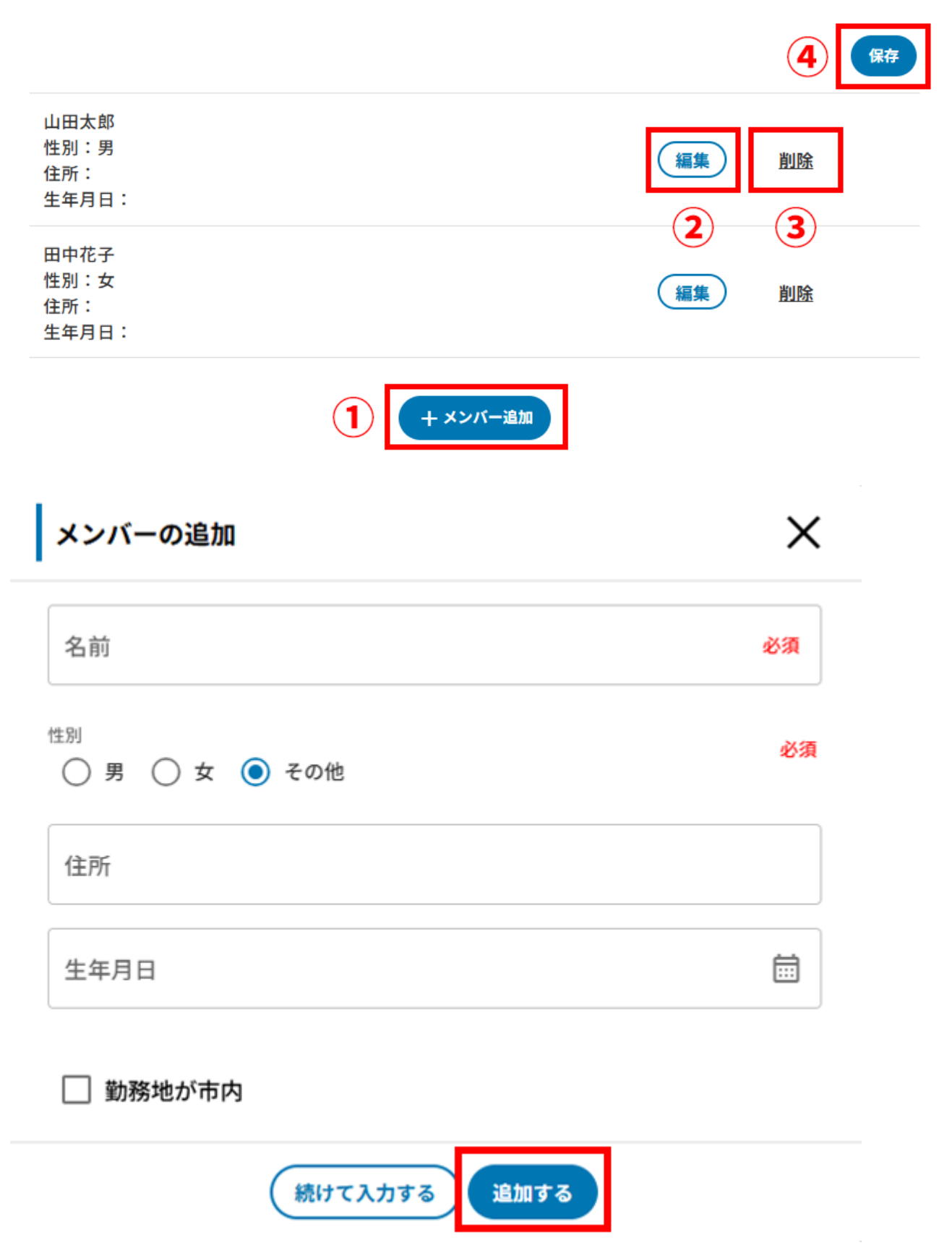

 2. ②をクリックすると、メンバー編集画面に進みます。編集し終えたら、「修正する」をクリックし、 前画面に戻ります。⑤「保存」をクリックして保存してください。

| <sup>名前</sup><br>山田太郎         | 必須 |
|-------------------------------|----|
| <sup>別</sup><br>● 男 〇 女 〇 その他 | 必須 |
| 住所                            |    |
| 生年月日                          |    |
| 勤務地が市内                        |    |

3. ③をクリックすると、メンバーを削除する画面に進みます。「OK」をクリックして削除、④「保存」をクリックして保存してください。

グループメンバーの削除

.

L.

メンバーを削除します。よろしいですか?

| キャンセル | ок |  |
|-------|----|--|
|       |    |  |